# OUTLOOK'A E-POSTA HESABINI KURMA (E-POSTALARI BİLGİSAYARA İNDİRME)

• Outlook hesabını kurmak için bilgisayardan **Denetim Masası** açılır. (ofis sürümüne göre bu ekranlar değişir) **Posta** yada **Mail (Microsoft Outlook)** görülür.

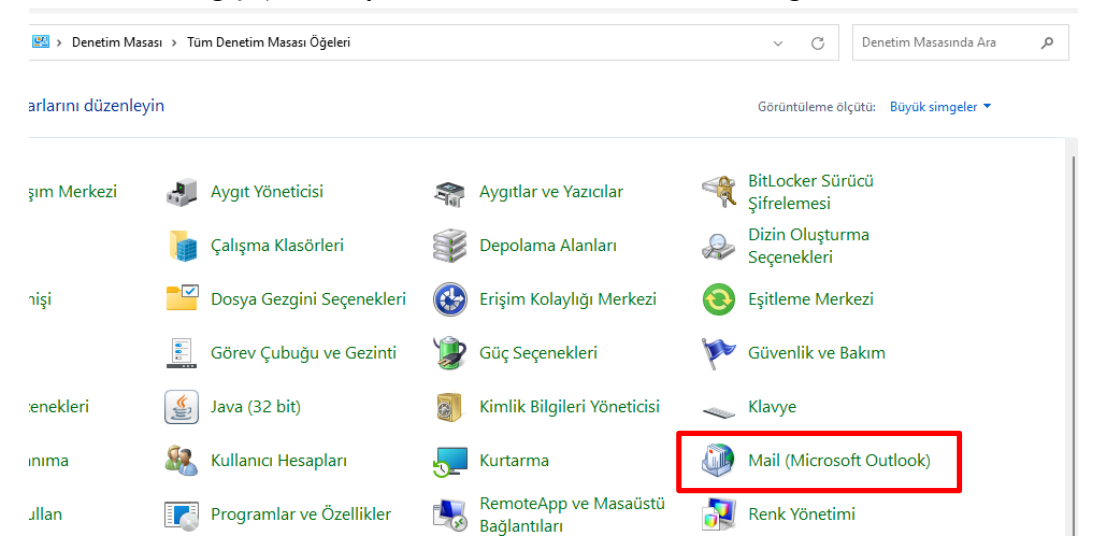

• Eğer görünmüyorsa arama çubuğuna Mail yazılır ve gelen Mail öğesine tıklanır.

| 📴 mail - Denetim Mas                                           | ası                                      |          | - | × |
|----------------------------------------------------------------|------------------------------------------|----------|---|---|
| $\leftarrow \  \   \rightarrow \  \   \checkmark \  \   \land$ | 📴 > Denetim Masası                       | ~ C mail |   | × |
| Mail (Micr<br>Windows Yardım v                                 | osoft Outlook)<br>e Destek'te "mail" Ara |          |   |   |

**a-** Bilgisayarınızda **Outlook ilk defa kullanılıyorsa**; Aşağıdaki pencere açılır. Buradan **"El ile kurulum veya ek sunucu türleri"** işaretlenir.

| Hesap Ekle                                            |                                                        |        |         | ×     |
|-------------------------------------------------------|--------------------------------------------------------|--------|---------|-------|
| Otomatik Hesap Kurulum<br>Bir hesabı el ile kurun vey | <b>u</b><br>a diğer sunucu türlerine bağlanın.         |        |         | ×     |
| 🔵 E-posta Hesabı                                      |                                                        |        |         |       |
| Adınız:                                               | Örnek: Ellen Adams                                     |        |         |       |
| E-posta Adresi:                                       | Örnek: ellen@contoso.com                               |        |         |       |
| Parola:                                               |                                                        |        |         |       |
| Parolayı Yeniden Yazın:                               |                                                        |        |         |       |
|                                                       | Internet servis sağlayıcınızın verdiği parolayı yazın. |        |         |       |
| ) Elle kurulum veya ek su                             | inucu türleri                                          |        |         |       |
|                                                       |                                                        | < Geri | İleri > | İptal |

"İleri" butonu tıklanır.

Bilgi İşlem Genel Müdürlüğü

- b- Bilgisayarınız da Outlook başka bir hesap için kulllanılmış ise;
- Gelen ekrandan "E-posta Hesapları" seçilir.

•

Adı

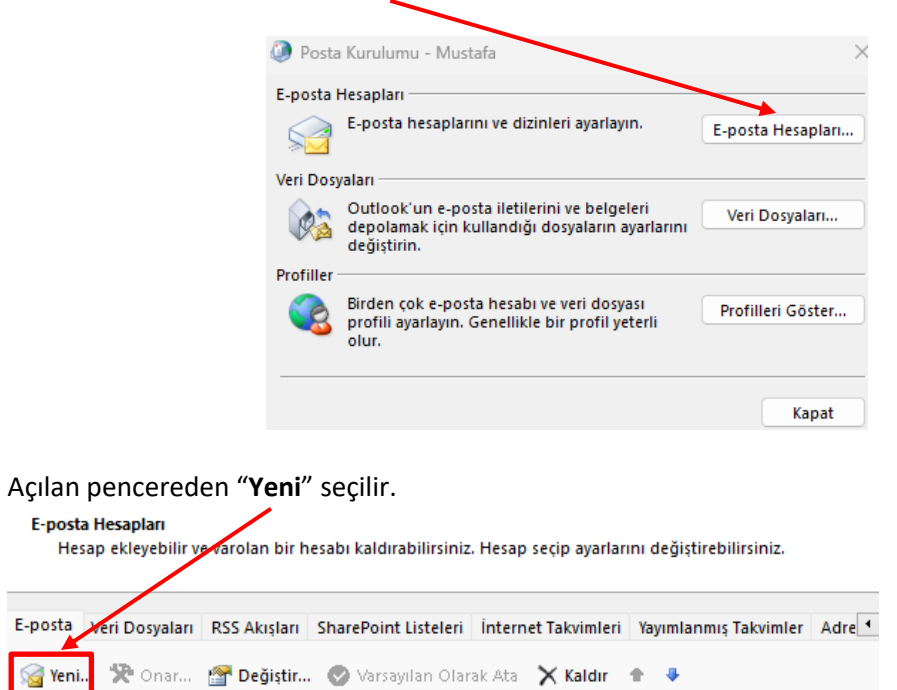

Tür

• Aşağıdaki pencere açılır. Buradan "El ile kurulum veya ek sunucu türleri" işaretlenir.

| ) E-posta Hesabı        |                                                        |  |  |
|-------------------------|--------------------------------------------------------|--|--|
|                         |                                                        |  |  |
| Adınız:                 | Örnek: Ellen Adams                                     |  |  |
| E-posta Adresi:         |                                                        |  |  |
|                         | Örnek: ellen@contoso.com                               |  |  |
| Parola:                 |                                                        |  |  |
| Parolayı Yeniden Yazın: |                                                        |  |  |
|                         | Internet servis sağlayıcınızın verdiği parolayı yazın. |  |  |
|                         |                                                        |  |  |
|                         |                                                        |  |  |

• "İleri" veya "Sonraki" tıklanır.

• Gelen Hizmet Seç ekranından "POP veya IMAP" seçilir.

| Hesap Ekle                                                                                                  | ×     |
|----------------------------------------------------------------------------------------------------|-------|
| Hizmet Seç                                                                                                  | ×     |
| O Microsoft Exchange Server veya uyumlu bir hizmet                                                          |       |
| E-postalara, takvimlere, kişilere, görevlere ve sesli postalara erişmek için bir Exchange hesabına bağlanın |       |
| Outlook.com veya Exchange ActiveSync uyumlu hizmet                                                          |       |
| E-posta, takvimler, kişiler ve görevlere erişmek için Outlook.com gibi bir hizmete bağlanın                 |       |
| POP veya IMAP                                                                                               |       |
| POP veya IMAP e-posta hesabına bağlanın                                                                     |       |
|                                                                                                    |       |
|                                                                                                    |       |
|                                                                                                    |       |
|                                                                                                    |       |
|                                                                                                    |       |
|                                                                                                    |       |
|                                                                                                    |       |
|                                                                                                    |       |
|                                                                                                    |       |
| < Geri lleri >                                                                                              | İptal |

- "İleri" veya "Sonraki" tıklanır.
- Gelen aşağıdaki **"Hesap Ekle"** ekranında;

#### Kullanıcı Bilgileri:

Adınız: Adınız Soyadınızı (Birim e-postası ise: Resmi Birim Adını) giriniz, E-posta Adresi: E-posta Adresinizi (Birim e-postası ise: Birim E-posta Adresini) giriniz,

### Sunucu Bilgileri:

Hesap Türü: POP3 seçilmelidir. Gelen Sunucusu: posta.meb.gov.tr Giden Sunucu (SMTP): posta.meb.gov.tr

#### **Oturum Açma Bilgileri:**

Kullanıcı Adı: E-posta Adresinizi giriniz Parola: Şifre nizi giriniz Parolayı anımsa seçilir.

## Yeni iletilerin teslim yeri: Yeni Outlook Veri Dosyası seçin

Diğer Ayarlar... seçeneği tıklanır.

| 🥥 Hesap Ekle                                            |                                | ×                                                                      |
|---------------------------------------------------------|--------------------------------|------------------------------------------------------------------------|
| POP ve IMAP Hesap Ayarlar<br>Hesabinizin posta sunucusu | ı<br>ayarlarını girin.         |                                                                        |
| Kullanıcı Bilgileri                                     |                                | Hesap Ayarlarını Sına                                                  |
| Adınız:                                                 | E-posta Hizmetleri             | Girişlerin doğru olup olmadığından emin olmak için                     |
| E-posta Adresi:                                         | mustafa@meb.gov.tr             |                                                                        |
| Sunucu Bilgileri                                        |                                | Haran Avarlarını Sına                                                  |
| Hesap Türü:                                             | РОРЗ 🗸                         | Hesap Ayananni Sina                                                    |
| Gelen posta sunucusu:                                   | posta.meb.gov.tr               | İleri düğmesine tıklandığında hesap ayarlarını<br>otomatik olarak sına |
| Giden posta sunucusu (SMTP):                            | posta.meb.gov.tr               | Yeni iletilerin teslim yeri:                                           |
| Oturum Açma Bilgileri                                   | ·,                             | Yeni Outlook Veri Dosyası                                              |
| Kullanıcı Adı:                                          | mustafa@meb.gov.tr             | 🔿 Varolan Outlook Veri Dosyası                                         |
| Parola:                                                 | *******                        | Gözat                                                                  |
| 🛃 Paro                                                  | olayı anımsa                   |                                                                        |
| 🗌 Güvenli Parola Kimlik Doğrul<br>açılsın               | laması (SPA) kullanarak oturum | Diğer Ayarlar                                                          |
|                                                         |                                | < Geri Sonraki > İptal Yardım                                          |

- Diğer Ayarlar tıklanır.
- Gelen ekrandaki Internet E-posta Ayarları ndan, <u>Aşağıdaki "Giden Sunucusu" sekmesini seçiniz.</u>
  "Giden sunucum (SMTP) için kimlik doğrulaması gerekiyor" seçeneğini işaretleyin.

"Gelen posta sunucum ile aynı ad ayarlarını kullan" seçeneğini işaretleyin.

| enel | Giden Sunucusu     | Gelişmiş                          |
|------|--------------------|-----------------------------------|
| Gide | en sunucum (SMTP)  | için kimlik doğrulaması gerekiyor |
| 0    | Gelen posta sunucu | ım ile aynı ad ayarlarını kullan  |
| 0    | Oturum açarken kul | lanılacak                         |
|      | Kullanıcı Adı:     |                                   |
|      | Parola:            |                                   |
|      | Pa                 | arolayı anımsa                    |
|      | 🗌 Güvenli Parola K | imlik Doğrulaması (SPA) iste      |

• Daha sonra aşağıdaki "Gelişmiş" sekmesini seçiniz.

Gelen ekranda aşağıdaki ayarların aynısını yapılıp "Tamam" tıklanır.

| 🥥 İnternet E-posta Ayarları                           | ×      |
|-------------------------------------------------------|--------|
| Genel Giden Sunucusu Gelişmiş                         |        |
| Sunucu Bağlantı Noktası Numaraları                    |        |
| Gelen sunucusu (POP3): 995 Varsayılanları Kullan      |        |
| 🕑 Bu sunucu şifreli bir bağlantı (SSL/TLS) gerektirir |        |
| Giden sunucusu (SMTP): 587                            |        |
| Aşağıdaki şifreli bağlantı türünü kullan: SSL/TLS     | $\sim$ |
| Sunucu Zaman Aşımı Sayısı                             |        |
| Kısa 🔍 Uzun 1 dakika                                  |        |
| Teslim                                                |        |
| 🖉 İletinin bir kopyasını sunucuda bırak               |        |
| Sunucudan 14 🖨 gün sonra kaldır                       |        |
| 🗹 Silinmiş Öğeler'den silindiğinde sunucudan kaldır   |        |
|                                                       |        |
|                                                       |        |
|                                                       |        |
|                                                       |        |
| Tamam                                                 | Íptal  |

• Ekrana bir önceki "Hesap Ayarları" ekranı gelir ve "Sonraki" düğmesine tıklanır.

• Sistem sizi **Hesap Ayarlarını Sına** penceresine yönlendirecektir. Aşağıdaki gibi sınama tamamlanır. E-posta hesabınız "**başarıyla yapılandırıldı**" veya "**Tebrikler**" (Outlook versiyonuna göre gelen mesaj değişir)! ifadesi yerine "Başarısız" ifadesi yer alırsa "Kapat" butonuna tıklayarak ayarları gözden geçirmeniz gerekecektir.

| klayın.                                 | am etmek için kapat a | Durdur |
|-----------------------------------------|-----------------------|--------|
|                                         |                       | Kapat  |
| Görevler Hatalar                        |                       |        |
| Görevler                                | Durum                 |        |
| 🗸 Gelen posta sunucusunda (POP3) oturum | Tamamlandı            |        |
| 🗸 Sınama e-posta iletisi gönderin       | Tamamlandı            |        |

• Her iki **Durum** da da "**Tamamlandı**" yazıyor ise "**SON**" butonunu tıklayınız. Böylece eposta hesabınız POP3 olarak kurulmuş oldu.

< Geri

Son

Yardım